# Replication Package for 'Designing Air Quality Monitoring Systems for Measurement and Environmental Policy Evaluation in Data-Scarce Environments'

### Overview

The code in this replication package i) constructs the analysis file from data ii) generates plots in Python iii) generates tables in Stata

### Requirements

- Conda
- Stata
- QGIS
- Google Earth Engine Code Editor<sup>1</sup>

### Folder Structure

- 1. Outputs:
  - Figures: Contains all the figures generated for the paper.
  - Tables: Contains all the tables generated for the paper.
- 2. Data:
  - Raw: Contains the original data.
  - Final: Contains processed data ready for analysis.
- 3. Code:
  - Javascript: Contains Javascript scripts to collect raw MERRA-2 satellite data.

<sup>&</sup>lt;sup>1</sup>https://code.earthengine.google.com/

- **Python:** Contains Python scripts to generate the intermediate data and the figures in the paper.
- Stata: Contains Stata do-files to generate the tables in the paper.

#### Running the Code

#### Google Earth Engine

- Open the script load\_merra2\_data.js in the directory
   ./reproducibility\_package/Code/JavaScript/gee/ using Notepad or
   a similar text editor. Copy the script.
- 2. Open the Google Earth Engine Code Editor at https://code.earthengine. google.com/ and paste the copied script.
- 3. Run the script, and, in the 'Tasks' tab, execute each dataset individually (in Google Earth Engine, export tasks must be manually initiated).
- 4. Manually transfer the generated datasets to ./reproducibility\_package/Data/Raw/Satellite/merra-2.

#### Python

- 1. Open the Anaconda Prompt and navigate to ./reproducibility\_package/Code/Python on your device.
- 2. Create a new environment 'test\_env' using the 'environment.yml' file using the command conda env create -f environment.yml -n test\_env.
- 3. Run conda activate test\_env to activate the new environment.
- 4. Open the notebook master.ipynb on the activated environment.
- 5. Run the master.ipynb. The .png plots will be generated in 'reproducibility\_package\Outputs\Plots'

#### Stata

- 1. Open the Master do-file at 'reproducibility\_package\Code\Stata\master.do'
- 2. Change the global 'reproducibility\_package\_dir' to where the reproducibility package is stored on your computer
- 3. Run the master.do. The .tex tables will be generated in 'reproducibility\_package\Outputs\Tables'

## **Runtime Requirements**

Approximate time needed to reproduce the analyses on a standard 2024 machine: 3 hours.

## List of Tables and Programs

The provided code reproduces:

- [] All numbers provided in the text of the paper.
- [] All tables and figures in the paper.
- [**x**] Selected tables and figures in the paper, as explained below.

## Raw Data Catalogue

| Dataset Name                        | Source                                        | Publishable? | Date obtained |
|-------------------------------------|-----------------------------------------------|--------------|---------------|
| Satellite\merra- $2$ \ <sup>1</sup> | Google Earth Engine                           | No           | May-2024      |
| cgqa_hourly.csv                     | Center for the Control of Air                 | No           | Mar-2024      |
|                                     | Quality of Senegal <sup>2</sup>               |              |               |
| cgqa_daily.csv                      | Center for the Control of Air                 | No           | Mar-2024      |
|                                     | Quality of Senegal                            |              |               |
| $humidity\_new.csv$                 | Own Data Collection <sup><math>3</math></sup> | No           | June-2024     |
| LPAOSF.csv                          | Own Data Collection                           | No           | June-2024     |
| PM0_3_um_hourly.csv                 | Own Data Collection                           | No           | June-2024     |
| PM0_5_um_hourly.csv                 | Own Data Collection                           | No           | June-2024     |
| PM10_cf_1_hourly.csv                | Own Data Collection                           | No           | June-2024     |
| PM1_0_cf_1_hourly.csv               | Own Data Collection                           | No           | June-2024     |
| $PM2_5_atm_hourly.csv$              | Own Data Collection                           | No           | June-2024     |
| PM2_5_cf_1_hourly.csv               | Own Data Collection                           | No           | June-2024     |
| PM2_5_um_hourly.csv                 | Own Data Collection                           | No           | June-2024     |
| PM5_0_um_hourly.csv                 | Own Data Collection                           | No           | June-2024     |
| temp_hourly.csv                     | Own Data Collection                           | No           | June-2024     |
| weather_visualcrossing.csv          | Visual Crossing Weather                       | No           | Aug-2024      |
|                                     | $\mathrm{Data}^4$                             |              |               |
| $Senegal\_ADM3\_SHP$                | The Humanitarian Data                         | Yes          | Aug-2024      |
|                                     | $Exchange^5$                                  |              |               |
| Dakar_SHP                           | The Humanitarian Data Ex-                     | Yes          | Aug-2024      |
|                                     | change                                        |              |               |

<sup>1</sup> This folder contains .tif files conatining data from the MERRA-2 (Modern-Era Retrospective analysis for Research and Applications, Version 2) product for Dakar. To gather the data, see instructions above on running Google Earth Engine Code. From Google Earth Engine, the data is consists of 5 individual components: black carbon mass (BC-SMASS), dust mass (DUSMASS25), organic carbon mass (OCSMASS), sea salt mass (SSSMASS25), and sulfate mass (SO4SMASS), from 2012-23.

Table 1: List of Raw Datasets

 $<sup>^{2}</sup>$  Provided courtesy of the Center for the Control of Air Quality of Senegal [CGQA].

<sup>&</sup>lt;sup>3</sup> For data marked as sourced from 'Own Data Collection', data will be available on the World Bank Microdata library in the future.

<sup>&</sup>lt;sup>4</sup> Data for Visual Crossing is downloaded using the API set to 'Dakar, Senegal' and can be accessed through the link *https://www.visualcrossing.com/weather/weather-data-services/dakar,%20senegal?v=api*. Data is gathered from 2000-2024 on an hourly level.

<sup>&</sup>lt;sup>5</sup> The shapefiles of Senegal at administrative 3 level is downloaded from (https://data.humdata.org/dataset/cod-ab-sen?) Senegal administrative level 0-3 boundaries (COD-AB) dataset (sen\_admbnd\_anat\_20240520\_AB\_SHP.zip).

# Figures

| Figure Label | Description                                                                                                | Generated from |
|--------------|----------------------------------------------------------------------------------------------------|----------------|
| Figure 1     | Location of regulatory and low-cost monitors in Dakar, Senegal                                             | plots.ipynb    |
| Figure 2     | Daily $PM_{2.5}$ from regulatory-grade monitors in Dakar, 2012-24                                          | plots.ipynb    |
| Figure 3     | Daily monitor metrics, 2020-23                                                                             | plots.ipynb    |
| Figure 4     | Regulatory and Satellite $PM_{2.5}$ data comparison                                                        | plots.ipynb    |
| Figure 5     | $PM_{2.5}$ estimates for March 2020 at the hourly level                                                    | plots.ipynb    |
| Figure 6     | Low-cost and Regulatory $PM_{2.5}$ comparison at<br>Pikine station, May-December 2023                      | plots.ipynb    |
| Figure 7     | Low-cost monitor and Satellite $PM_{2.5}$ values, 2020-21                                                  | plots.ipynb    |
| Figure 8     | One day example of $PM_{2.5}$ across Dakar measured<br>using different data sources                        | QGIS           |
| Figure 9     | $PM_{2.5}$ Measures before and after Covid mobility restrictions in 2020                                   | plots.ipynb    |
| Figure 10    | Comparison of air pollution in 2020 and 2023,<br>Weekly                                                    | plots.ipynb    |
| A1           | Dashboard showing $PM_{2.5}$ values for low-cost monitors over time                                        | plots.ipynb    |
| A2           | Satellite $PM_{2.5}$ estimates with and without dust, 2020-2021                                            | plots.ipynb    |
| A3           | One day example of $PM_{2.5}$ across Dakar measured<br>using Low-cost monitors applying daily calibrations | QGIS           |
| A4           | Comparison of air pollution in 2020 and 2023, Daily                                                        | plots.ipynb    |

## Tables

| Table Label | Description                                                                                                 | File                                                                                            |
|-------------|----------------------------------------------------------------------------------------------------|-------------------------------------------------------------------------------------------------|
| Table 1     | Calibration Coefficients compar-<br>ing Regulatory and nearby Pur-<br>ple Air monitors (Hourly)             | calibrations-hourly.tex                                                                         |
| Table 2     | Comparison of PM2.5 Measures                                                                                | correlation.tex & rmse.tex                                                                      |
| Table 3     | Impact of Covid Mobility Re-<br>strictions on Air Pollution Mea-<br>sures (Hourly Averages, 2020 &<br>2023) | reg-hourly-2020-2023                                                                            |
| Table 4     | Comparison of Low-cost Cor-<br>rection Regression Coefficients<br>(Hourly, 2020 & 2023)                     | coefficient-comparison-<br>hourly.tex                                                           |
| Table 5     | Comparison of Different Low-<br>cost Calibration Coefficients<br>(Hourly, 2020 & 2023)                      | local_calibration.tex                                                                           |
| Table A1    | Air Pollution products from<br>Satellites                                                                   | Manually created                                                                                |
| Table A2    | Calibration Coefficients compar-<br>ing Regulatory and nearby Pur-<br>ple Air monitors (Daily)              | calibrations-daily.tex                                                                          |
| Table A3    | Impact of Covid Mobility Re-<br>strictions on Air Pollution Mea-<br>sures                                   | max-daily-2020+2023.tex<br>reg-daily-2020+2023.tex<br>reg-hourly-2017.tex<br>reg-daily-2017.tex |

## Instructions for Reproducing Figures in QGIS

- 1. Data Used
  - Shapefile of Dakar area: the shapefiles in Dakar\_SHP folder
    - the shapefiles for Dakar (Dakar\_SHP) were extracted from the shapefiles of Senegal (Senegal\_ADM3\_SHP) at administrative 3 level by selecting only the regions where the administrative 3 name (ADM3\_FR) is labeled as Dakar.
  - Panel data for unadjusted PM2.5 and calibrated PM2.5: low\_cost\_daily\_2023\_04\_07.csv contains unadjusted Purple Air pm2.5, pm2.5 with local calibration, and pm2.5 with satellite calibration from 19 locations on April 7, 2023.
  - Satellite data: satellite\_daily\_2023\_04\_07.csv contains pm2.5 data from satellite on April 7, 2023.

• CGQA Pikine data: regulatory\_daily\_2023\_04\_07.csv contains pm2.5 data from the regulatory monitor at Pikine in Dakar on April 7, 2023.

#### 2. Steps to Creating the Figure 8 and A3

- Figure 8 (C): Low-cost monitors (unadjusted data)
  - The input data consists of the geographic locations of 19 monitors and the daily average pm2.5 concentration (avg\_pm25\_cf1) in the low\_cost\_daily\_2023\_04\_07.csv
  - Use the shape file of Dakar area as the base map
  - In the processing toolbox, locate the IDW (Inverse Distance Weighted) interpolation tool. Set the following parameters:
    - \* Interpolation Attribute: Select avg\_pm25\_cf1
    - \* Vector Layer: Choose low\_cost\_daily\_2023\_04\_07.csv
    - \* Distance Coefficient: Leave this as the default value
    - \* Extent: Set to Dakar area
    - $\ast\,$  Output Raster Size: Set both Pixel Size X and Pixel Size Y to 0.00001

| Parameters Log                                                                                                    |                                                                                                    |                                                 | IDW interpolation                            |
|----------------------------------------------------------------------------------------------------|----------------------------------------------------------------------------------------------------|-------------------------------------------------|----------------------------------------------|
| input layer(s)                                                                                                    |                                                                                                    | -                                               | Generates an Inverse Distance Weighted (IDW) |
| Vector layer                                                                                                    | aily_2023_04_07                                                                                    | Sample points are weighted during interpolation |                                              |
| Interpolation attribute 1.2 avg_pm25_                                                                                                    | such that the influence of one point relative to<br>another declines with distance from the unknow |                                                 |                                              |
| Use Z-coordinate for interpolation                                                                                                    |                                                                                                    |                                                 | point you want to create.                    |
|                                                                                                    | ÷                                                                                                  | -                                               |                                              |
| Vector layer Attribute                                                                                                    | Туре                                                                                               |                                                 |                                              |
| low_cost_da avg_pm25_cf1                                                                                                    | Points                                                                                             | •                                               |                                              |
| Vistance coefficient P                                                                                                    |                                                                                                    |                                                 |                                              |
| 2.000000                                                                                                    |                                                                                                    |                                                 |                                              |
| atast                                                                                                    |                                                                                                    | -                                               |                                              |
| -17 530915771 -17 126192333 14 58681                                                                                                    | 4029 14 886339839 [EPSG-4326]                                                                      | •                                               |                                              |
| ixtent<br>-17.530915771,-17.126192333,14.58681<br>Dutput raster size                                                                                                    | 4029,14.886339839 [EPSG:4326]                                                                      | •                                               |                                              |
| xitent<br>-17.530915771,-17.126192333,14.58681<br>Dutput raster size<br>Rows 29954                                                                                                    | 4029,14.886339839 [EPSG:4326]                                                                      | •                                               |                                              |
| 20000000           xtent           17.530915771,-17.126192333,14.58681           Dutput raster size           Rows         29954           29954         0 C                                                                                                    | 4029,14.886339839 [EPSG:4326]                                                                      |                                                 |                                              |
| xxtent<br>17.530915771,-17.126192333,14.58681<br>Dutput raster size<br>Rows 29954 ♀ C<br>Pixel size X 0.000010 ♀ F                                                                                                    | 4029,14.886339839 [EPSG:4326]                                                                      | •                                               |                                              |
| 2000000           sktent           17.530915771,-17.126192333,14.58681           Dutput raster size           Rows         29954           29954         © C           Pixel size X         0.000010         © F           Interpolated         F                                                                                                    | 4029,14.886339839 [EPSG:4326]                                                                      |                                                 |                                              |
| Account<br>Sxtent<br>17.530915771,-17.126192333,14.59681<br>Dutput raster size<br>Rows 29954 ♀ C<br>Pixel size X 0.000010 ♀ F<br>Interpolated<br>[Save to temporary file]<br>✔ Open output file after running algorith                                                                                                    | 4029,14.886339839 [EPSG:4326]                                                                      |                                                 |                                              |
| Accessed<br>Accessed<br>Acces | 4029,14.886339839 [EPSG:4326]                                                                      |                                                 |                                              |
| Accord                                                                                                    | 4029,14.886339839 [EPSG:4326]                                                                      |                                                 |                                              |

 Select Clip Raster by Mask Layer under Processing menu to crop the interpolated raster file within the Dakar area. The input layer is the interpolated raster file, and the mask layer is the Dakar shape file

| Clip Raster by Mask Layer                                                |     |       |         |
|--------------------------------------------------------------------------|-----|-------|---------|
| Parameters Log                                                           |     |       |         |
| Input layer                                                              |     |       |         |
| Interpolated [EPSG:4326]                                                 |     |       | •       |
| Mask layer                                                               |     |       |         |
| Dakar_SHP [EPSG:4326]                                                    |     | - 5   | - A     |
| Selected features only                                                   |     |       | Ť       |
| Source CRS [optional]                                                    |     |       |         |
|                                                                          |     |       | -       |
| Target CRS [optional]                                                    |     |       |         |
|                                                                          |     |       | -       |
| Target extent [optional]                                                 |     |       |         |
| Not set                                                                  |     |       | -       |
| Assign a specified NoData value to output bands [optional]               |     |       |         |
| Not set                                                                  |     |       | -       |
| Create an output alpha band                                              |     |       |         |
| ✔ Match the extent of the clipped raster to the extent of the mask layer |     |       |         |
| Keep resolution of input raster                                          |     |       |         |
| Set output file resolution                                               |     |       |         |
| X Resolution to output bands [optional]                                  |     |       |         |
| Not set                                                                  |     |       | <b></b> |
| Y Resolution to output bands [optional]                                  |     |       |         |
| Not set                                                                  |     |       | -       |
| Advanced Parameters                                                      |     |       |         |
| Clipped (mask)                                                           |     |       |         |
| [Save to temporary file]                                                 |     |       |         |
| ✔ Open output file after running algorithm                               |     |       |         |
|                                                                          |     |       |         |
| Complete                                                                 |     |       | Cancel  |
| Advanced Dup as Patch Desser                                             | Bun | Close | Holo    |
| Auvaliceu - Rull as Datul Process                                        | Run | ciose | neip    |

- Change the color of the cropped raster file from single-band grayscale to single-band pseudocolor. Divide the values into 5 classes with equal intervals from 0 to 115, and assign the following colors to the classes, from lowest to highest values: green, yellow, orange, red, and purple. Please note that in order to ensure consistent interpretation, a standardized legend across all maps is provided.

| Q Layer Properties − Clipped (mask) — Symbology × |                                           |             |           |        |          |       | ×    |                |      |
|---------------------------------------------------|-------------------------------------------|-------------|-----------|--------|----------|-------|------|----------------|------|
| Q                                                 | ▼ Band Rendering                          |             |           |        |          | -     |      |                |      |
| <ol> <li>Information</li> </ol>                   | Render type Singleband pseudocolor 💌      |             |           |        |          |       |      |                |      |
| Source                                            | Band                                      |             | Band 1 (G | iray)  |          |       |      |                | •    |
| Combalant                                         | Min                                       |             | 0         |        | Мах      |       | 115  |                |      |
| Symbology                                         | Min / Max Va                              | lue Setting | s         |        |          |       |      |                |      |
| Transparency                                      | Interpolation                             |             |           | Linear |          |       |      |                | -    |
| 📐 Histogram                                       | Color ramp                                |             |           |        |          |       |      |                |      |
|                                                   | Label unit suffix                         |             |           |        |          |       |      |                |      |
| Kendering                                         | Label precision                           |             |           | 4      |          |       |      | ⊗              | \$   |
| 🕓 Temporal                                        | Value                                     | Color       | Label     |        |          |       |      |                | -    |
| 🖄 Pyramids                                        | 0                                         |             | 0.0000    |        |          |       |      |                |      |
| Elevation                                         | 28.75                                     |             | 28.7500   |        |          |       |      |                |      |
| 📝 Metadata                                        | 57.5                                      |             | 57.5000   |        |          |       |      |                |      |
| Eegend                                            | 86.25                                     |             | 86.2500   |        |          |       |      |                |      |
| 🦵 Display                                         | Mada Caual Inter                          |             |           |        |          |       |      | dama 🗖 🕅       | ×    |
| Attribute Tables                                  | Mode Equal Interval  Classes 5  Classes 5 |             |           |        |          | Ţ     |      |                |      |
|                                                   | Classify                                  |             | <b>~</b>  |        |          |       |      | Legend Setting | ļS   |
|                                                   | Clip out of range values                  |             |           |        |          |       |      |                |      |
|                                                   | ▼ Layer Rendering                         |             |           |        |          |       |      |                |      |
|                                                   | Blending mode No                          | rmal        |           |        | •        |       |      | 👆 Rese         | t    |
|                                                   | Brightness                                |             | )         | 0      | Contra   | ist 💶 | 0-   | 0              | \$   |
|                                                   | Gamma 🔤                                   | 7           |           | 1 00   | ≜ Satura | tion  |      | n              | •    |
|                                                   | Style -                                   |             |           |        | ОК       | Car   | ncel | Apply          | Help |

- Figure 8 (D): Low-cost monitors (local calibration applied)
  - The input data consists of the geographic locations of 19 monitors and the pm2.5 concentration with local hourly calibration (local\_hourly) in the low\_cost\_daily\_2023\_04\_07.csv
  - Please refer to the steps outlined in Figure 8 (C) for the process of creating the cropped raster file
- Figure 8 (E): Low-cost monitors (satellite calibration applied)
  - The input data consists of the geographic locations of 19 monitors and the pm2.5 concentration with satellite hourly calibration (satellite\_hourly) in the low\_cost\_daily\_2023\_04\_07.csv
  - Please refer to the steps outlined in Figure 8 (C) for the process of creating the cropped raster file
- Figure 8 (A): Regulatory monitors
  - The input data is the geo-location of the regulatory monitor at Pikine in Dakar, and the daily average pm2.5 concentration (PM2\_5\_20230407) in the regulatory\_daily\_2023\_04\_07.csv
  - Use the shapefile of Dakar as the base map
  - Fill the shapefile of Dakar with colors corresponding to the class in which the pm2.5 concentration falls.

- Figure 8 (B): Satellite
  - The input data is the daily average pm2.5 concentration from satellite (PM2\_5\_20230407) in the satellite\_daily\_2023\_04\_07.csv
  - Use the shapefile of Dakar as the base map
  - Fill the shapefile of Dakar with colors corresponding to the class in which the pm2.5 concentration falls.
- Figure A3 (A): Low-cost monitors (local calibration applied)
  - The input data consists of the geographic locations of 19 monitors and the pm2.5 concentration with local daily calibration (local\_daily) in the low\_cost\_daily\_2023\_04\_07.csv
  - Please refer to the steps outlined in Figure 8 (C) for the process of creating the cropped raster file
- Figure A3 (B): Low-cost monitors (satellite calibration applied)
  - The input data consists of the geographic locations of 19 monitors and the pm2.5 concentration with satellite daily calibration (satellite\_daily) in the low\_cost\_daily\_2023\_04\_07.csv
  - Please refer to the steps outlined in Figure 8 (C) for the process of creating the cropped raster file